## Fun with the pen

Use the tablet pen to draw, paint, take notes, and even write on your photos. It can also be a highlighter or eraser.

NOTE: In some regions, the tablet pen may not be included in the box. Contact your service provider or retail store for details on purchasing the pen.

### Inserting the battery into the tablet pen

Before you start, install first the supplied battery into the tablet pen.

1. Open the battery cap.

2. With the top end (positive pole) first, insert the supplied AAA battery into the tablet pen.

Put back and close the battery cap.

## Writing a note

Use Notes to jot down your ideas.

1. From the Home screen, tap 🗰 > Notes.

Tap Skip for now if you don't need to sync your notes with an Evernote Account.

- ap > New notebook to create a new notebook for grouping your notes.
- p 🕂 to create a new note.
- 4. Tap Enter title. Then type in a title using the onscreen kevboard.
- 5. Tap on the first blank line below the title and then use the onscreen keyboard to type in some text.
- 6. Use the tablet pen to write or draw.
- 7. When done, press 🔳, and then tap Save.

## Writing on your photo

Use Snapbooth to take your closeup shot and then write something on your photo before sharing it.

1. From the Home screen, tap **\* > Snapbooth**.

2. Choose an effect to apply to your photo.

3. Center yourself inside the Viewfinder window.

4. Look at the front camera lens and then tap 🙆 to take vour photo.

5. After capturing, tap the small thumbnail that shows the photo you've just taken.

6. Use the tablet pen to write something on your photo.

7. When done, tap on your photo, and then tap 🔽

8. Choose how you want to share your photo (such as send by email or share on Facebook).

#### Choosing a pen type, color, or stroke

Press the pen on the 🖉 button at the bottom-right side of your tablet to open the Pen options palette. On the palette, you can choose from a variety of pen types,

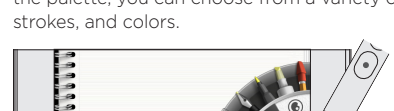

△ ■ ←

#### To find out more about using the tablet pen, see the complete user guide.

## Record in HD

Capture those priceless moments in HD and share them with your loved ones.

1. From the Home screen, tap 🗰 > Camcorder.

2. Press E, tap Video quality, and then select Online (HD. 10 minutes)

This makes sure that the file size of the video can be small enough to be shared.

Tap 🛑 to start recording; tap 🦱 again to stop recordina.

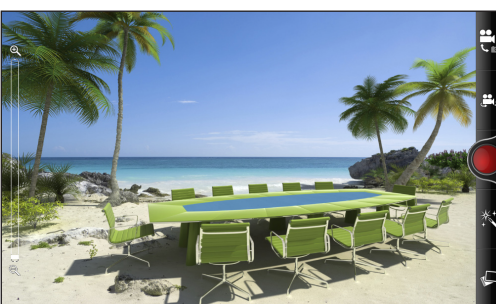

4. On the review screen, tap 😵. Then choose how you want to share the video.

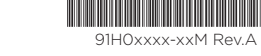

**\*** 4

## Keep in contact

In the People app, you'll see your contacts from your Google Account, Facebook®, and even your Exchange ActiveSync<sup>®</sup> account if you're signed in to these accounts on your tablet. Aside from their contact details, you'll also see their status updates and birthday reminders if they're vour Facebook or Twitter™ friends.

|                                             |                                         | H 🌆 18:02                           |
|---------------------------------------------|-----------------------------------------|-------------------------------------|
| ple 🗸 +                                     | Alisa Pritts<br>Details                 | GO<br>Linked                        |
| le 🔰                                        | Action                                  |                                     |
| r Singer                                    | Send mail<br>alisa.pritts@gmail.com     | <b>∎</b><br>Primary                 |
| ritts                                       | Facebook profile<br>Allsa Pritts        |                                     |
| ins still up for grabs at the mall <b>n</b> | Bargains still up for grabs at the mall |                                     |
| ger200 and a few more months to go          | Information                             | 9 February via mitter for HIC Sense |
| rter                                        | Birthday<br>10/02                       | <b>1</b>                            |
| : Sy                                        | Options                                 |                                     |
| s Collins                                   | Send contact<br>Send contact as vCard   |                                     |
| s going on world?                           | Link                                    |                                     |
|                                             | 🔝 🗭 🍙 🗘 凿                               |                                     |

If you have more contacts in your SIM card, you can import them all to your tablet in one go:

1. From the Home screen, tap **H > People**.

2. Press and then tap Import/Export > Import from SIM card

3. Press = and then tap Select all > Save.

You can also add new contacts:

1. From the Home screen, tap **> People**.

2. Tap 🕂. Then enter the contact information in the relevant fields.

3. When done, tap Save.

# Email

If you signed into your Google Account when you first set up your tablet, you'll be able to send and receive Gmail messages. From the Home screen, just tap 🏢 > Gmail.

Use the Mail app to set up and manage your other email accounts such as POP3. IMAP, or Exchange ActiveSync.

- 1. From the Home screen, tap 🗰 > Mail.
- 2. On the Choose a mail provider screen, choose the type of email account to set up.
- If you don't see this screen, press **=**, tap **More > New** account, and then choose the type of email account.
- 3. Enter your email address and password.
- 4. Follow the onscreen instructions to finish setting up your email account.

In the Mail app, you can check your email messages just in one place without having to switch to different accounts. Just choose the All accounts inbox. Email messages are color coded so you can easily distinguish which email accounts they belong to.

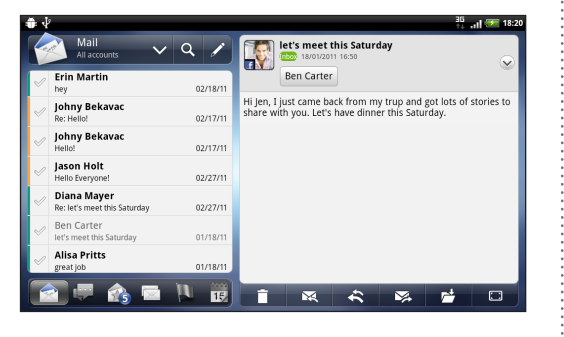

# Get HTC Sync

Use the HTC Sync software to sync contacts, calendar, and other information between your computer and your tablet. Go to our support website (www.htc.com/support) to download HTC Sync and install it on your computer. To find out more about using HTC Sync. see the complete user guide.

# Battery saving tips

## Setting power saver

Set your tablet to automatically switch to power saver mode when the battery level reaches a certain level.

- 1. From the Home screen, press MENU, and then tap Settings.
- 2. Tap **Power**, and make sure the **Enable power saver** check box is selected.
- 3. Tap Turn power saver on at and Power saver settings to set power saver options.

## Turning off wireless functions

Drag your finger from the top of the screen down to open the Notifications panel. Then tap Quick Settings and turn off wireless functions such as Bluetooth. Mobile network. Wi-Fi, and Wi-Fi Hotspot when they're not in use.

# Your **HTC** Flyer Quick guide

htc

quietly brilliant

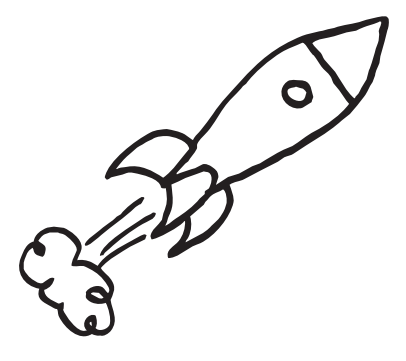

For the complete user guide and other helpful resources go to www.htc.com/support. Please also read the Safety and regulatory guide that's included in the box.

## Before you do anything else, please read this

## Charge the tablet

Your tablet hasn't been charged vet. Please use the supplied power adapter to do a full charge before using it. Also, please don't try to take your tablet apart. (If you do, it may invalidate your warranty.)

## Choose a rate plan wisely

Depending on how you use your tablet, it can use up a lot of Internet bandwidth really guickly. Before you use your tablet, we strongly recommend that you talk to your mobile operator about data rates.

#### And finally, a few important words from our legal team (LIMITATION OF DAMAGES)

To the maximum extent permitted by applicable law, in no event shall HTC or its affiliates be liable to you, any user, or third party for any indirect, special, consequential, incidental or punitive damages of any kind, arising in contract, tort, or otherwise, including, but not limited to, injury, loss of revenue, loss of goodwill, loss of business opportunity, loss of data, and/or loss of profits, regardless of the foreseeability thereof or whether HTC or its affiliates have been advised of the possibility of such damages. And in no event shall the total liability of HTC or its affiliates exceed the amount received from you, regardless of the legal theory under which the cause of action is brought. The foregoing does not affect any statutory rights which may not be disclaimed.

# Get to know your tablet

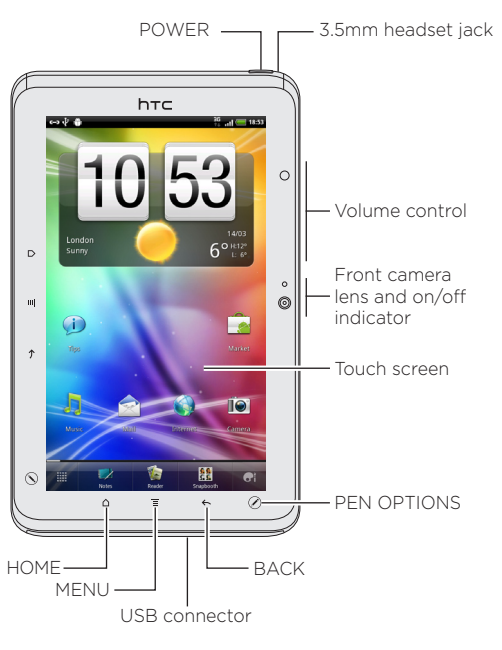

The HOME, MENU, BACK, and PEN OPTIONS buttons light up when your tablet is on (and is not in sleep mode).

There are two sets of these buttons on your tablet. One set lights up when you're holding your tablet in portrait orientation. The other set lights up when you turn your tablet to landscape orientation.

# Before you turn on your HTC Flyer

Make sure you prepare your tablet correctly before you press the POWER button.

## Inserting your SIM card

1. With your thumbs, push the top cover out to remove it. 2. Insert the SIM card into the SIM card slot with its gold contacts facing down and cut-off corner facing out.

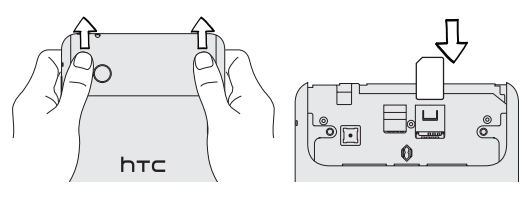

## Inserting your microSD card

Your tablet already has internal storage for saving data and files. But if you want even more storage space, you can purchase and use a microSD card with your tablet.

Insert your microSD card into the storage card slot with its gold contacts facing down, and push it in until it clicks into place.

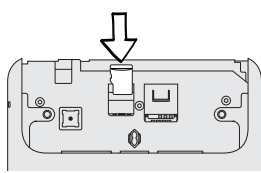

## Replacing the top cover

- 1. Align the two teeth underneath the top cover (one on each side) with the two notches on top of the tablet.
- 2. Place the top cover, gently press down on the cover with your thumbs, and then push it in until it clicks and locks into place.

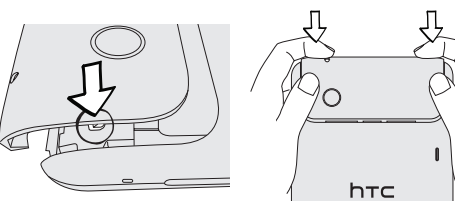

## Charging the battery

Your tablet has a built-in (non-removable) rechargeable battery. Connect the supplied power adapter to charge vour tablet.

To check the battery charging status, look at the battery charging light on the POWER button.

# Set up your tablet

The first time you turn on your tablet, you'll be guided to transfer contacts using Bluetooth, set up your email and social network accounts, and more. Be sure to sign in to your Google™ Account so you can use Google apps such as Gmail<sup>™</sup> and Android Market<sup>™</sup> on your tablet.

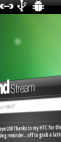

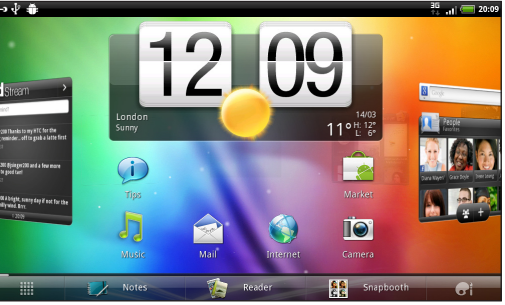

Almost anything you want is only a swipe and a tap away on your Home screen. You'll see your favorite apps and widgets that show live updates of social network feeds. weather forecasts, email, and more,

There's a total of eight Home screen panels. Smoothly roll around the screens by just swiping your finger left or right. And when you're holding your tablet in landscape orientation, you get a sneak peak of what screen is on vour left or right.

## Personalizing your tablet

Customize your tablet just the way you want it. You can change the wallpaper, skin, widgets, apps, or shortcuts. You can also choose a sound set that uses different notification sounds for different types of events such as incoming messages, email, and calendar reminders.

From the Home screen, just tap the personalize button 🔐 and choose what you want to customize.

### Rearranging icons

To move an app or shortcut on the Home screen, press and hold its icon and drag it. When you drag it to a slot that's occupied by another icon, the occupant automatically moves away to give room.

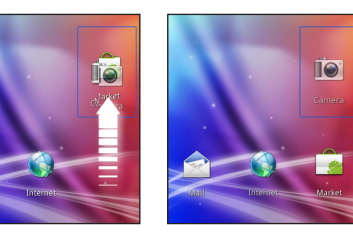

## Customizing the launch bar

You can personalize the launch bar at the bottom of the Home screen and replace it with different apps or shortcuts that you often need to use.

Remove an app that you don't need from the launch bar. Press and hold its icon, and then drag it out to the Home screen or to the remove button 📋

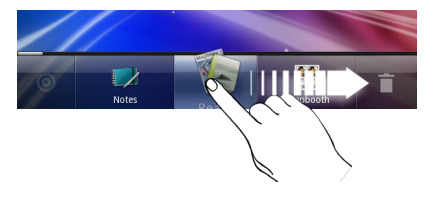

2. Press and hold on the empty slot, and then choose whether to add an app or a shortcut.

## Lock screen

When your tablet becomes idle, it turns the display off and goes to sleep mode to save battery power. Simply press POWER to turn the display back on.

You'll then see the Lock screen. To unlock the screen. you can:

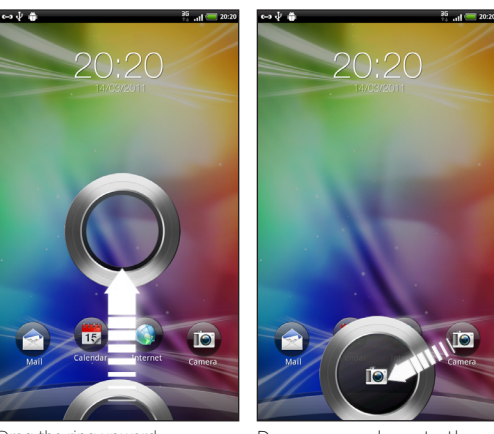

Drag the ring upward.

Drag an app down to the ring to unlock the screen and directly go to that app.

## Personalizing the Lock screen

You can change the apps on the Lock screen to your favorite ones. From the Home screen, tap the personalize button 🔐 and then tap Lock screen.

# Connect to the Internet

Get online using your tablet's data connection or Wi-Fi.

## Using a data connection

It's simple. When you turn your tablet on for the first time (with the SIM card inserted), it should connect automatically to you mobile operator's data service. If presented with a list of mobile operators to choose from. make sure that you select the correct one for your SIM card, if you're not sure, contact your service provider.

## Usina Wi-Fi

- 1. From the Home screen, press MENU and then tap Settings > Wireless & networks.
- 2. Select the Wi-Fi check box to turn Wi-Fi on.
- 3. Tap Wi-Fi settings, and then choose a Wi-Fi network to connect to.

# Fast browsing

Enjoy fast web browsing on vour tablet. With the powerful processor, you can be sure that viewing web pages will be smooth. Also, with Adobe® Flash® support, no websites are out-of-bounds.

From the Home screen, tap > Internet to open the web browser

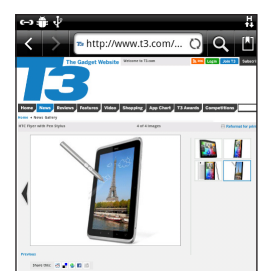